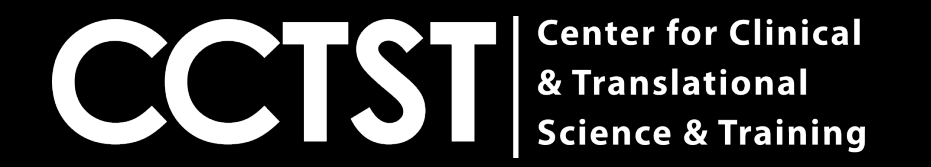

# **CCAPS Login Guide**

### **CCTST Competition & Awards Program Site**

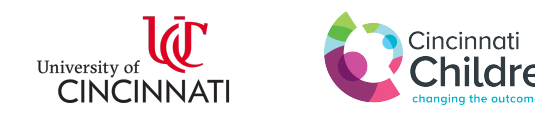

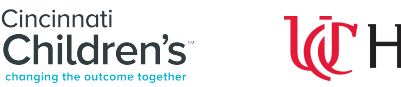

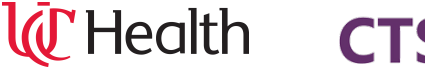

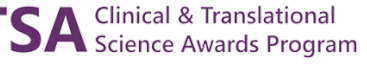

### How Do I Get Started?

- The first step for anyone using CCAPS is to either have a CCHMC login, UC login or external login linked to the Cincinnati Children's Research Network
- To determine whether you have access, click the link below and follow the instructions on slides 3-4
- You can access the CCAPS page by clicking the following link <u>https://ccaps.research.cchmc.org/welcome</u>

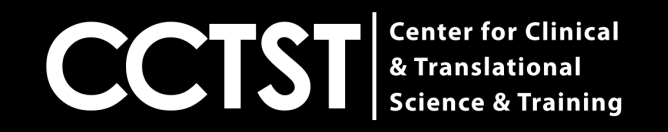

### Your Page Should Now Look Like This:

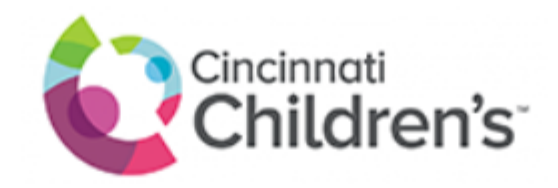

### Select your identity provider

Cincinnati Children's Hospital Medical Center

Go to login page

Assistance

© 2019 Cincinnati Children's Hospital Medical Center. All rights reserved.

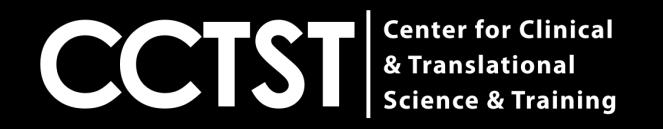

 $\sim$ 

### Select Your Primary Institution From the Drop Down Menu

Please note if your institution is **NOT** listed, you should select Cincinnati Children's Hospital Medical Center

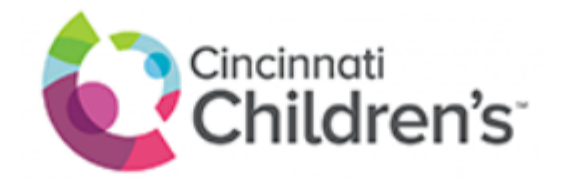

#### Select your identity provider

Cincinnati Children's Hospital Medical Center

National Institutes of Health (NIH)

University of Cincinnati Main Campus

Go to login page

Assistance

© 2019 Cincinnati Children's Hospital Medical Center. All rights reserved.

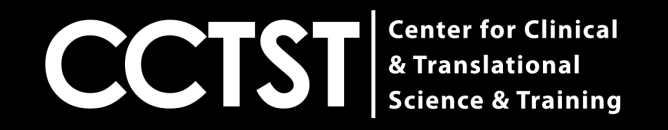

## **Common Reasons Login Is Unsuccessful**

**1.)** You are an external user and a login ID has not yet been created for you

2.) You selected the wrong institution as your primary affiliation

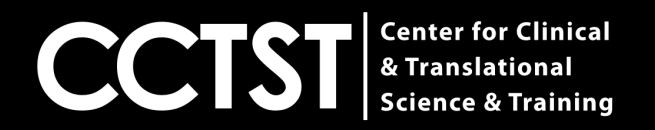

## I Need Help!

If you are unable to login, please click "assistance" as shown in the screenshot below and you will be directed to the BMI help email (<u>help@bmi.cchmc.org</u>)

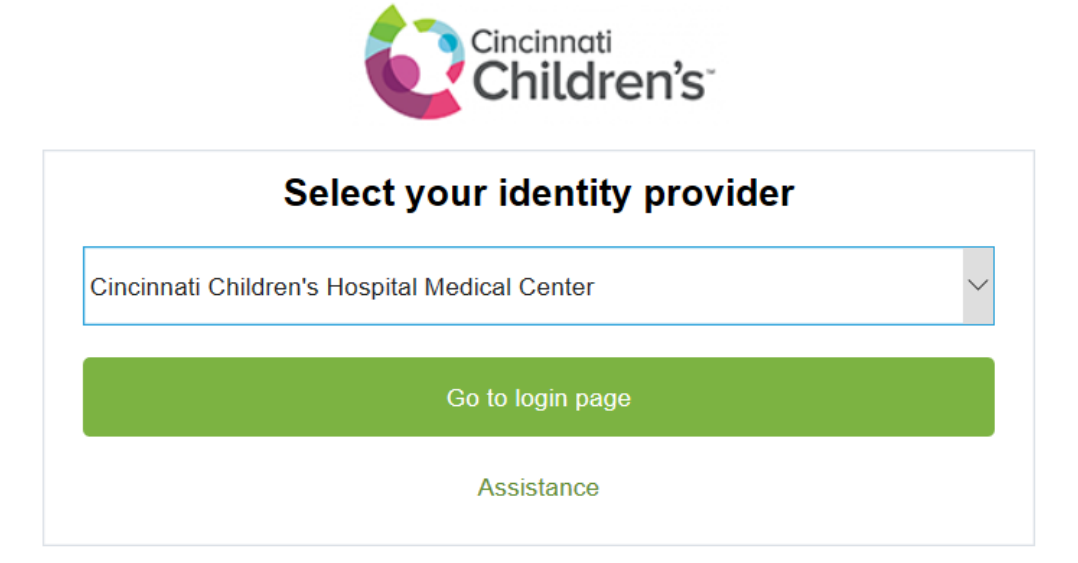

© 2019 Cincinnati Children's Hospital Medical Center. All rights reserved.

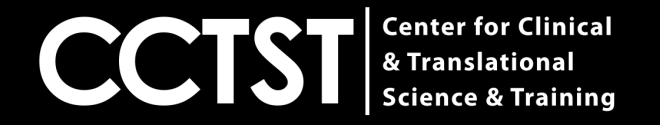

## Alternatively

If your request is urgent, please reach out to Krista Metz (<u>krista.Newland@uc.edu</u>), and provide your 6+2 and M number. Otherwise a member of the Children's IT department will be in touch to let you know your accounts have been linked.

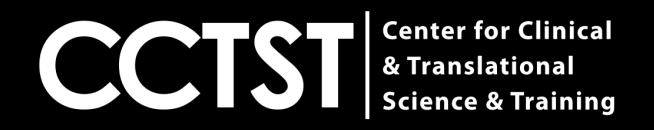